# 承認団体の承認方法について

### ①ログイン

### 承認団体用の管理サイトで自身の管理者IDとパスワードでログインし、 「申請検索」メニューを選択します。

| JAAF-START    |  |
|---------------|--|
|               |  |
| ログイン          |  |
| JAAF-START    |  |
| 管理者ID *       |  |
| パスワード *       |  |
| <b>●</b> □グイン |  |
| バスワードを忘れた場合   |  |

| )P <sub>会員</sub> .                      | 会費 ▼ 加盟・協力団体加入団体 <del>▼</del> |     |              |         |  | 申請・承認 🚽 |    |
|-----------------------------------------|-------------------------------|-----|--------------|---------|--|---------|----|
|                                         |                               |     |              |         |  | 申請      | 検索 |
| 」 <b>ダ</b> ッシュボ                         | i-κ                           |     |              |         |  |         |    |
| ∎ 登録会                                   | 員数                            |     |              | 会員数     |  |         |    |
| 5人                                      |                               |     | 1人           |         |  |         |    |
|                                         |                               | 21人 | 0.9人<br>0.8人 |         |  |         |    |
|                                         |                               |     | 0.7人         |         |  |         |    |
| 5人                                      |                               |     | 0.6人         |         |  |         |    |
|                                         |                               |     | 0.5人         |         |  |         |    |
|                                         |                               |     | 0.4人         |         |  |         |    |
| 5人                                      |                               |     | 0.2人         |         |  |         |    |
|                                         | 0人                            |     | 0.1人         | 0.4     |  | 人〇      |    |
| )人 ———————————————————————————————————— | 昨年度                           | 本年度 | 人0           | 昨年度     |  | 本年度     |    |
| ·<br>김 파르고                              | 分别个昌登结教                       |     |              | 容结个吕粉堆移 |  |         |    |
|                                         | 刀列云貝豆球奴                       |     | ட்தல         | 豆酮云貝奴推修 |  |         |    |

### 承認団体の操作

### ①ログイン

### 承認団体用の管理サイトで自身の管理者IDとパスワードでログインし、 「申請検索」メニューを選択します。

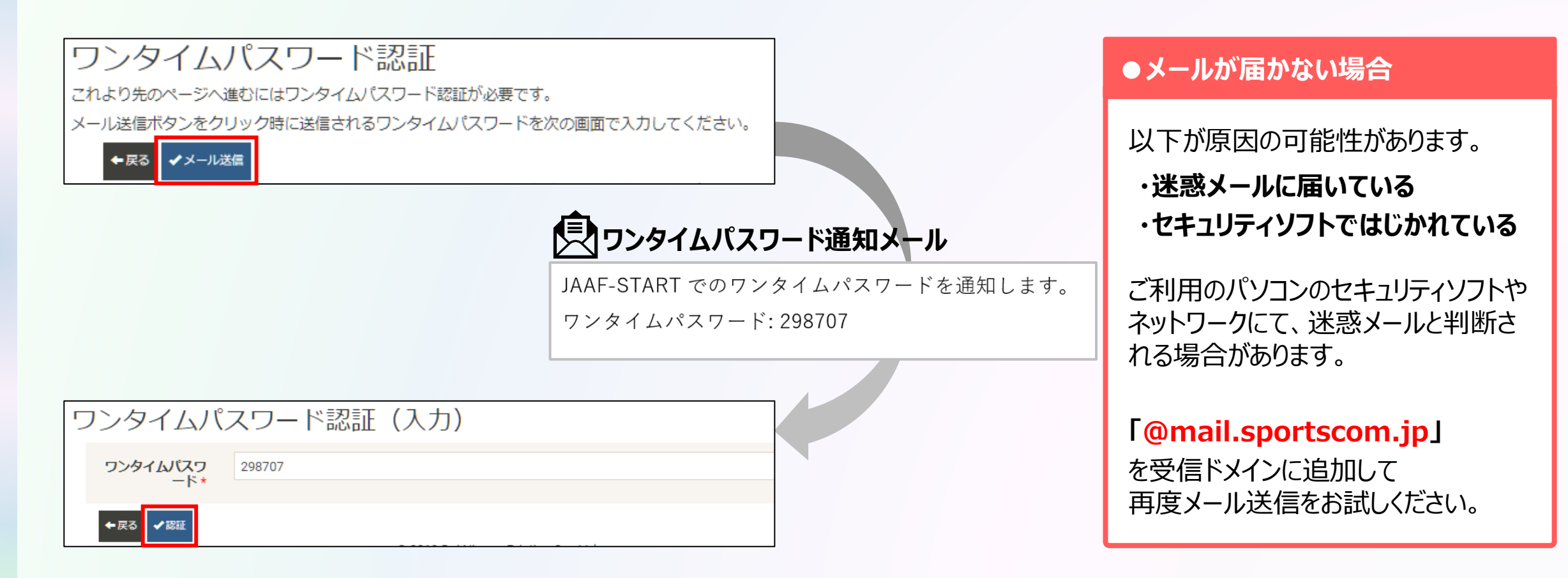

#### ①ログイン ②申請確認

| 申請を検索します。 | 申請検索<br>◆感 |                    | ●検索例<br>1)未承認の団体登録申請を確認 |                                                              |
|-----------|------------|--------------------|-------------------------|--------------------------------------------------------------|
|           | 申請種別       | ◉ 加入団体○ 会員         |                         | 申請種別 ⇒ <mark>加入団体</mark> 」<br>  ステータス ⇒ 「 <mark>未承認</mark> 」 |
|           | 年度         | -                  | ~                       | 2)未承認の個人登録申請を確認                                              |
|           | ステータス      | □ 未承認 □ 承認完了 □ 差戻し |                         | 申請種別 ⇒ 「 <mark>会員</mark> 」                                   |
|           | 支払済み       | ◉ 全て○ 支払済み○ 未払     |                         | ステータス ⇒ 「 <mark>未承認</mark> 」                                 |
|           | 表示件数 *     | 50<br>Q.线梁         | ~                       | (3)承認済みの団体登録申請を確認<br>申請種別 ⇒「加入団体」<br>ステータス ⇒「承認完了」           |

#### 申請された加入団体に 申請した加入団体の 申請された加入団体への 検索結果から申請状況を確認します。 所属している総人数 支払履歴参照 コメント表示 コメント編集 申請されている人数 加入団体名 (フリガナ) 人数 人数 申請属性 コメント (備考) 年度 ↓↑申請日 ↓『申請ID 加入団体名 申請者名 ↓↑ ステータス 支払履歴 コメント (備考) (加盟・協力団体所属区分) 修正 一般 1 0 2022 2023/01/19 0000016 デストクラ テストクラブ 陸連太郎 承認完了 修正 3人 3人 参照 競技者:一般 大学生 テストクラ テストクラブ ブ (大学) ダイガク テスト 花子 修正 2022 2023/01/18 0000015 1人 1人 承認完了 2 参照 競技者:大学生 中学校 テストクラ テストクラブ ブ3 サン テスト 花子 修正 承認完了 3 2022 2023/01/18 0000014 1人 1人 参照 競技者:中学生 一般 リクジョウダ ンタイ テスト 一郎 1人 1人 修正 参照 承認完了 4 2022 2023/01/18 0000013 陸上団体 審判:S級

上段:団体の申請属性 下段:団体所属会員の申請属性

### ①ログイン ②申請確認

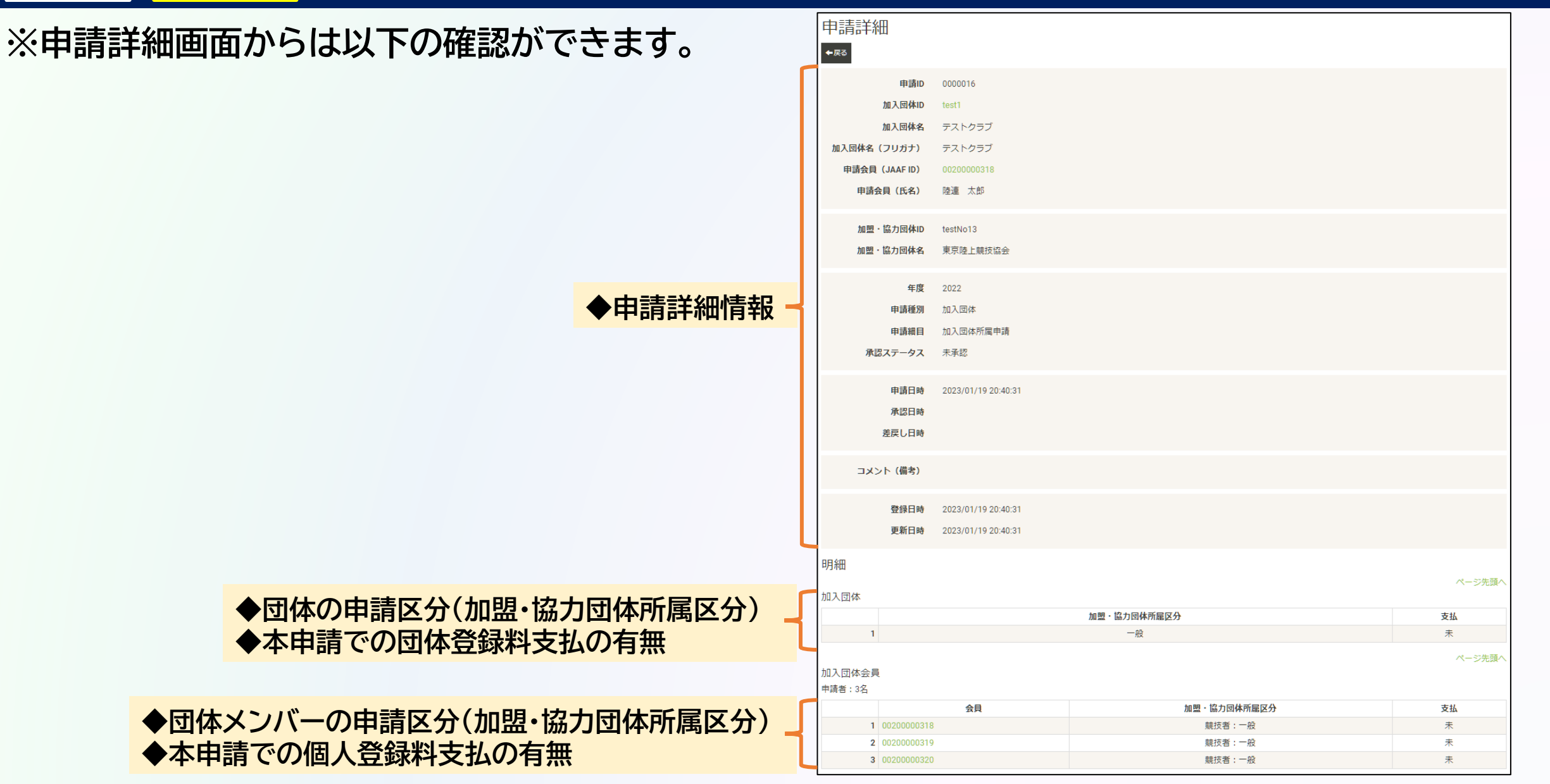

①ログイン
 ②申請確認

③承認/差戻

## 申請内容に問題なければ、チェックボックスをクリックして「承認」ボタンを押します。

# ※内容に問題がある場合は「差戻し」を選択してください。 ※承認・差戻しの際、コメント欄に記載して、申請者に連絡することも可能です。

| 検:<br><sup>全選</sup> | 索結果<br><sup>訳 全解</sup> | 除            |         |                 |                 |            |            |              |                       |      |           |                         |          |                 |                            |
|---------------------|------------------------|--------------|---------|-----------------|-----------------|------------|------------|--------------|-----------------------|------|-----------|-------------------------|----------|-----------------|----------------------------|
| 16                  | 件中 1~                  | -16 件目       |         |                 |                 |            |            | 前へ 1 次へ 最後   |                       |      |           |                         |          |                 | 承認確認                       |
|                     | 年度                     | 度 ↓↑申請日      | ↓『申請ID  | 加入団体名           | 加入団体名<br>(フリガナ) | 加入団体<br>人数 | * 申請<br>人数 | ↓↑申請先加盟・協力団体 | 申請属性<br>(加盟・協力団体所属区分) | 支払履歴 | ● 申請者名    | i ↓† ス <del>テ</del> ータス | コメント(備考) | コメント (備考)<br>修正 | 承認せずに閉じる                   |
| 1                   | 202                    | 2 2023/01/19 | 0000016 | テストクラ<br>ブ      | テストクラブ          | 3)         | 3人         | 東京陸上競技協会     | 一般<br>競技者:一般          | 参照   | 陸連<br>太郎  | 未承認                     |          | 修正              | チェックした申請を承認します。            |
| 2                   | 202                    | 2 2023/01/18 | 0000015 | テストクラ<br>ブ (大学) | テストクラブ<br>ダイガク  | 1)         | 、1人        | 東京陸上競技協会     | 大学生<br>競技者:大学生        | 参照   | テスト<br>花子 | 承認完了                    |          | 修正              | 問題がなければ承認ボタンを押して、承認してください。 |
| 3                   | 202                    | 2 2023/01/18 | 0000014 | テストクラ<br>ブ3     | テストクラブ<br>サン    | 1)         | 、1人        | 東京陸上競技協会     | 中学校<br>競技者:中学生        | 参照   | テスト<br>花子 | 承認完了                    |          | 修正              |                            |
| 4                   | 202                    | 2 2023/01/18 | 0000013 | 陸上団体            | リクジョウダ<br>ンタイ   | 1)         | 、1人        | 東京陸上競技協会     | 一般<br>審判:S級           | 参照   | テスト<br>一郎 | 承認完了                    |          | 修正              |                            |
| 承                   | 認差反                    | ŧL           |         |                 |                 | <u>.</u>   |            |              |                       |      |           |                         |          |                 |                            |

承認団体の操作

①ログイン 2申請確認 3承認/差戻

下記の申請検索を行うと、承認後の登録料未払の団体・会員が確認できます。

④支払状況確認

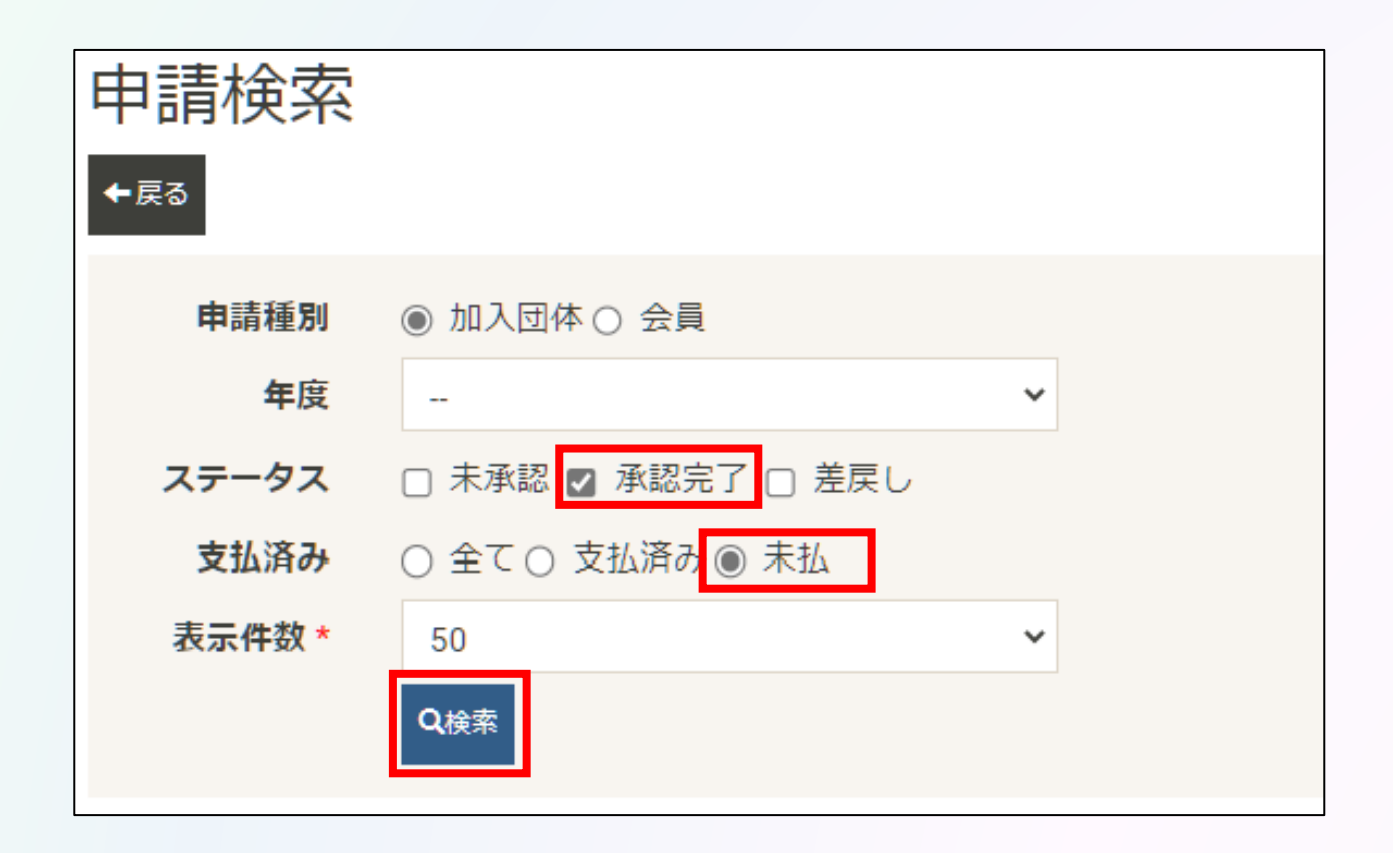

承認団体の操作